1. Log in to <u>CampusConnection</u> > Financial

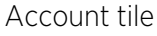

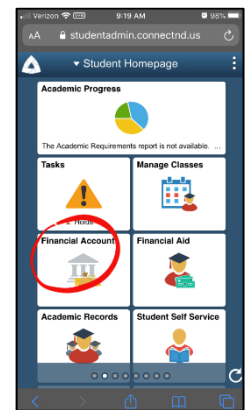

 Click on "Pay Online Now" this will redirect you to our TouchNet Bill Payment System and click on "Pay Online

Now" again

| •ill Ver | zon 🗢 📼 9:19 AM 🖉 98% 🗖       |
|----------|-------------------------------|
|          | ≜ studentadmin.connectnd.us   |
|          | Financial Account             |
|          | Account Summary               |
| Ð        | Account Balance               |
| -        | Payment History               |
| 2        | Direct Deposit                |
| (        | Pay Online Now                |
| Z        | Sign Fin Obligation Agreement |
|          | View 1098-T                   |
|          |                               |
|          |                               |
|          |                               |
|          |                               |

3. Under "My Profile Setup", click on "Personal Profile"

| 🗚 🔒 stu                     | dentadmi         | n.connectnd.us                                                                       | C                                    |
|-----------------------------|------------------|--------------------------------------------------------------------------------------|--------------------------------------|
|                             |                  |                                                                                      | :                                    |
|                             |                  | Logged in as:                                                                        | Logo                                 |
| Student Account             | D.               | Announcement                                                                         |                                      |
| Balance                     | \$0.00           | Welcome! Please refer to the "Important<br>the top right to view campus-specific int | Information" link<br>formation.      |
| Van fict                    | NTY Mile Poymert | Please note: Electronic check payments<br>from U.S. financial institutions.          | can any be mad                       |
| Statements                  |                  | Important: If you receive an error men<br>when making your payment, please d         | sage of any kind<br>o NOT hit the Ba |
| Your latest eBill Statement | Maw Statements   | contect your school's business office                                                | for support.                         |
|                             |                  | My Profile Setup                                                                     |                                      |
|                             |                  | C Authorized Users                                                                   |                                      |
|                             |                  | Personal Prote                                                                       |                                      |
|                             |                  | Payment Profile                                                                      |                                      |
|                             |                  | Socurity Settings                                                                    |                                      |
|                             |                  |                                                                                      |                                      |

4. Under Security Settings check "Text Message" and enter your mobile number and carrier. Then click "Send Code", a code will be sent to the cell number you entered

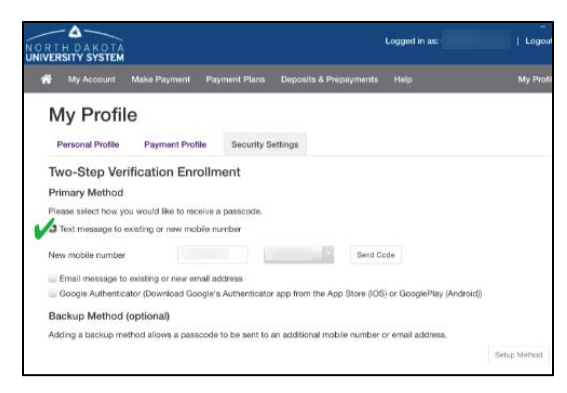

5. Enter passcode then click "Verify"

| TH DAKOTA                                        |                                                | Logged in as:                                                 |                       | Logo |
|--------------------------------------------------|------------------------------------------------|---------------------------------------------------------------|-----------------------|------|
|                                                  |                                                |                                                               |                       |      |
| My Profile                                       | 9                                              |                                                               |                       |      |
| Personal Profile                                 | Payment Profile                                | Security Settings                                             |                       |      |
| Student ID                                       |                                                |                                                               |                       |      |
| Full name                                        |                                                |                                                               |                       |      |
| If you choose to enter<br>emails generated by th | a secondary email ac<br>his system will be ser | ddress (in addition to your school-a<br>nt to both addresses. | issigned address),    |      |
| Secondary email addr                             | 868.                                           |                                                               | 100                   |      |
|                                                  |                                                |                                                               |                       |      |
| To get text messages                             | about selected accou                           | unt events, enter your mobile phone                           | e number and carrier. |      |
| Messages may be s<br>messages.                   | ent during overnight                           | hours and your carrier may charge                             | a fee to receive text |      |
| Refer to the Terms<br>carrier for docume         | and Conditions of y<br>ntation on any char     | our mobile wireless data plan pr<br>ges.                      | ovided by your        |      |
| Mobile Number                                    |                                                |                                                               |                       |      |
|                                                  |                                                |                                                               | Edit                  |      |
| New Mobile Number                                |                                                |                                                               |                       |      |
| Verizon PCS                                      |                                                |                                                               |                       |      |
|                                                  |                                                |                                                               | Cancel Sale           |      |
| Send me addition                                 | al text message noti                           | fications about my account events                             | (such as new bills or |      |

- Then go to Personal Profile and click "Edit", enter your mobile number and carrier and check the box, then click "Save"
- 7. Click "Ok" in the User Profile pop-up

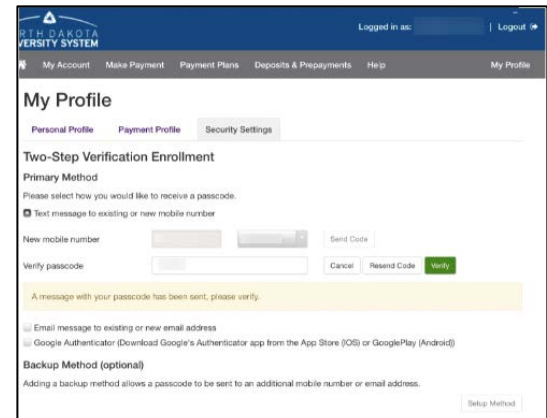

## Text Notification Example:

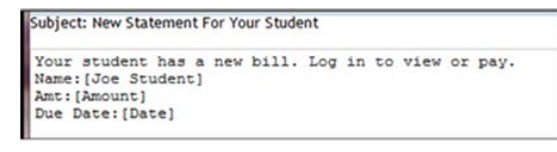